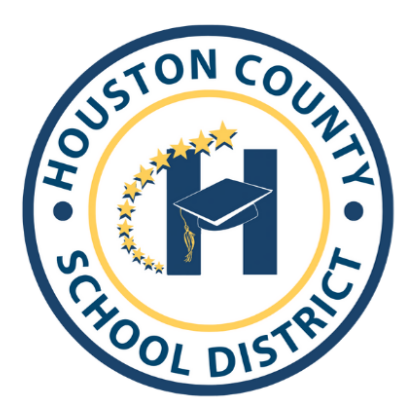

Superintendent of Schools Dr. Mark Scott Board Members Helen Hughes, Chair Lori Jol Dr. Rick Unruh, Vice Chair Jon Nic Dave Crockett Bryan

Mark Ivory

Lori Johnson Jon Nichols Bryan Upshaw

Dear Parents:

You will use the Infinite Campus Parent Portal to submit an application for your child(ren) for Houston Virtual Learning for the 2025-2026 school year. Please follow the directions below to submit an application for each child that you wish to be considered for Houston Virtual Learning for the 2025-2026 school year. In addition, follow the instructions to verify and, if needed, update your contact information. It is very important that your information be verified to ensure that you receive information pertaining to Houston Virtual Learning. Before submitting application, please carefully consider your family's situation and the an appropriateness of virtual instruction for your student. Processed and approved applications are a commitment for the entire 2025-2026 and will not be changed for any reason.

## Thank you!

## **Application for Houston Virtual Learning**

- Log into your Parent Portal Account on a computer.
   \*The application does not work on a phone or iPad.
   \* The Guardian(s) in the primary household are the only ones who can access the application.
- 2. On the left-hand side of the screen, click on "More"

| Ш      | Infinite<br>Campus |
|--------|--------------------|
| Messa  | age Center         |
| Today  | ,                  |
| Calen  | dar                |
| Attend | dance              |
| More   |                    |
|        |                    |

3. Click on "FY26 Houston Virtual Application

| More                            |   |
|---------------------------------|---|
| Address Information             | > |
| Contact List                    | > |
| Demographics                    | > |
| Important Dates                 | > |
| Lockers                         | > |
| GTID                            | > |
| FY26Houston Virtual Application | > |
| SpotLight                       | > |

4. Next it will show you the application you will be completing, click *Start* 

| NAME                                                                 | STATUS      | ACTION |
|----------------------------------------------------------------------|-------------|--------|
| 25-26 Houston Virtual Learning 2025-2026 Houston Virtual Application | NOT STARTED | Start  |

5. After that you will see all the children in your household. When you are ready to start the application process, select **"Click to Begin"** at the bottom of the page.

| ✓ Online Registration   2025-2026 Houston Virtual Application |                                                                          |                                           |                                       |    |  |  |  |
|---------------------------------------------------------------|--------------------------------------------------------------------------|-------------------------------------------|---------------------------------------|----|--|--|--|
| If you are wanting to apply for Ho                            | uston Virtual Learni                                                     | ng for your student(s) for the :2025 2026 | school year please use the link below |    |  |  |  |
| STUDENT NAME                                                  | GRADE INCLUDED IN NEW APP? REASON IF NOT INCLUDED INFORMATION SUBMITTED? |                                           |                                       |    |  |  |  |
| Student Name                                                  | 08                                                                       | yes                                       | Included                              | no |  |  |  |
| Click to Begin                                                |                                                                          |                                           |                                       |    |  |  |  |

6. Next, after reading the brief overview of the application process, click on "Begin"

| English   Español                                                                                                    |                         |
|----------------------------------------------------------------------------------------------------|-------------------------|
| Houston County has created the option for Houston County Virtual Learning for the 2025 2026 is school year. To submit an application for your child(ren) to be consider<br>Virtual Learning you will need to go through the online application. To begin, you will click <b>Begin</b> at the bottom of this page. | ed for Houston          |
| This application will go through each tab and allow you to verify the contact information and make changes if necessary. Once you have verified that the information is click "Next" and then "Save".                                                                                                    | correct,                |
| All the highlighted information will have to be verified; however, you will be able to update phone numbers and email addresses during this process.                                                                                                    |                         |
| After you have verified your personal information, you will be directed to the Student tab. Here, you will click on your child(ren)'s name and continue to the Houston Vir page.                                                                                                    | tual Application        |
| This tab will contain questions for you to answer about your child and provide information about the Houston Virtual Program. Answer the provided questions and sign information you have provided is correct and you agree to the conditions of the application.                                                 | digitally to verify the |
| Once you are finished, take a moment to review the information that you are providing is correct. When you are ready, click "Submit". Begin                                                                                                    |                         |

7. There will be five tabs across the top of the screen. Each tab must be completed in order. The system will not allow you to move to the next tab until you have successfully completed the current tab. Carefully verify and update your contact information as necessary, click "Next" to continue. When you have completed and verified all information, click "Save"

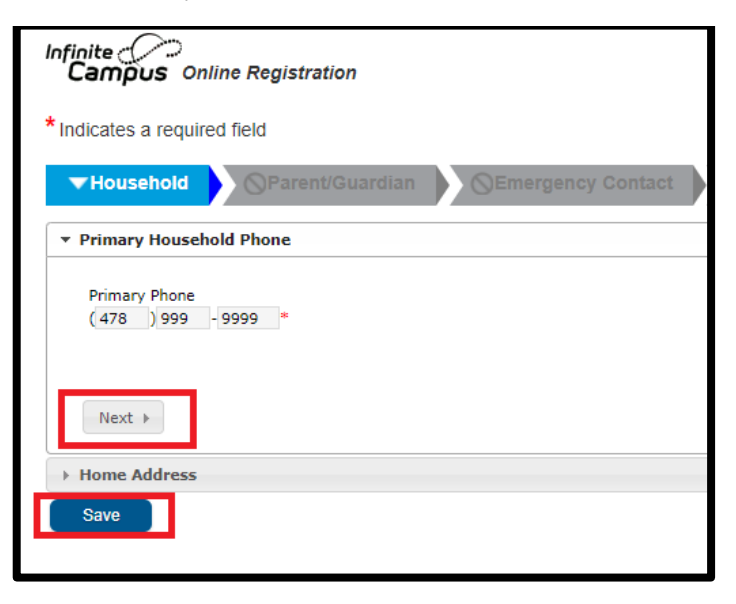

8. The **Student** tab will show each child(ren) in your household. *If there are students not displayed that should be, please contact the ATS clerk at the school.* The student will be highlighted in yellow until all information has been verified. Click on "**Edit**" to access each student's information.

| finite<br>Campus on               | line Registration       |                  |                                     |                |             |      |
|-----------------------------------|-------------------------|------------------|-------------------------------------|----------------|-------------|------|
| Indicates a requir                | ed field                |                  |                                     |                |             |      |
| 🗸 Household                       | ✓ Parent/Gua            | rdian            | Emergency Contact                   | ▼ Student      | Completed   |      |
| Student                           |                         |                  |                                     |                |             |      |
| First Name                        | Last Name               | Gender           | School                              | Completed      | Record Type |      |
| First Name                        | Last Name               | F                | Perry High School                   |                | Existing    | Edit |
| First Name                        | Last Name               | F                | Kings Chapel Elementary             |                | Existing    | Edit |
| Description of Add                | d Student               |                  |                                     |                |             |      |
| Yellow - Indicate                 | s that person is missir | ng required info | rmation. Select the highlighted rov | v to continue. |             |      |
| <ul> <li>Indicates the</li> </ul> | at person is completed  |                  |                                     |                |             |      |
| Add New Studer                    | nt                      |                  |                                     |                |             |      |
| Back Sa                           | ve/Continue             |                  |                                     |                |             |      |

9. To indicate that you would like for your child to be considered for Houston Virtual, select "**Yes**" on the "**Houston Virtual Application**" tab.

If you have multiple students in your household and some are not participating in Houston Virtual, then you can select **No** and click **Next**.

| Student Name                                                                                                    |                                                                                                    |
|----------------------------------------------------------------------------------------------------|----------------------------------------------------------------------------------------------------|
| Demographics                                                                                                    |                                                                                                    |
|                                                                                                    |                                                                                                    |
| Houston County Schools will be offering a virtual learning option for the 2025 2026 school year for students enrolled in grades 6 through 12<br>previously enrolled in Houston County School District's Houston Virtual Program and were not successful will not be allowed to enroll in Hou<br>school year. All applications for Houston Virtual will be reviewed to determine acceptance. Parents will be notified by email of acceptance or<br>Virtual program.<br>Parents of accepted students will be required to attend a virtual orientation with their student prior to the start of the school year. This orie<br>student/parent expectations and demonstrate how to log-in to all platforms used with Houston Virtual. | 2. Students who were<br>ston Virtual for the 2 <sub>2025 2025</sub><br>r denial into the Houston<br>ntation will outline all |
| Are you applying to the Houston Virtual for the 2025 2026 school year for the student listed above?                                                                                                    |                                                                                                    |
| 4 Previous Next +                                                                                                    | Yes<br>No                                                                                                    |
| Relationships - Parent/Guardians                                                                                                    |                                                                                                    |
| Relationships - Emergency Contacts                                                                                                    |                                                                                                    |
| Acknowledgement                                                                                                    |                                                                                                    |
| Cancel Save                                                                                                    |                                                                                                    |

10. Once you select "**Yes**", additional information will generate. Please answer the technology questions and read the requirements carefully. When you are finished, click "**Next**".

| udent Name                                                                                                    |                                                                                                    |                                                                                                    |
|----------------------------------------------------------------------------------------------------|----------------------------------------------------------------------------------------------------|----------------------------------------------------------------------------------------------------|
| Demographics                                                                                                    |                                                                                                    |                                                                                                    |
| Houston Virtual Application                                                                                                    |                                                                                                    |                                                                                                    |
| Houston County Schools will be<br>previously enrolled in Houston<br>school year. All applications fo<br>Virtual program.<br>Parents of accepted students w<br>student/parent expectations and                                                                                                    | offering a virtual learning option for the 2025-2026. school year for students enrolled in<br>County School District's Houston Virtual Program and were not successful will not be all<br>Houston Virtual will be reviewed to determine acceptance. Parents will be notified by e<br>ill be required to attend a virtual orientation with their student prior to the start of the s<br>id demonstrate how to log-in to all platforms used with Houston Virtual. | n grades 6 through 12. Students who were<br>owed to enroll in Houston Virtual for the 2025-2026<br>smail of acceptance or denial into the Houston<br>school year. This orientation will outline all |
| Are you applying to the Houst                                                                                                    | on Virtual for the 2025 2026 school year for the student listed above?                                                                                                    | Yes 💌 *                                                                                                    |
| Iechnology                                                                                                    |                                                                                                    |                                                                                                    |
| Virtual Learning will require ea                                                                                                    | ch child to have a device and access to the internet for online learning.                                                                                                    |                                                                                                    |
| Please tell us who your intern                                                                                                    | it provider is:                                                                                                    |                                                                                                    |
| I certify that my child is enrolle<br>understand that this commitme                                                                                                    | d in the Houston County School District, and I request that he/she be considered for entit to virtual learning is for the full $_{20252026}$ academic school year, which ends on $_{Max}$                                                                                                    | rollment in the Houston Virtual Program. I $\gamma$ 20, 2026                                                                                                    |
| Additionally, students must:                                                                                                    |                                                                                                    |                                                                                                    |
| <ul> <li>Have a stable internet co</li> <li>Be available for instructi</li> <li>Log-in and participate in</li> <li>Meet all academic and at</li> <li>Report to their zoned sch</li> <li>Be a currently enrolled s</li> <li>will have limited options</li> <li>will not participate in sch</li> </ul> | nnection at home;<br>on during regular school hours;<br>the class to be counted as present for the day;<br>endance requirements;<br>ool to take district and state-mandated standardized tests;<br>udent in the Houston County School District;<br>for specials, connections, and electives; and<br>ool activities or extracurricular activities.                                                                                                    |                                                                                                    |
| I acknowledge that my child wi<br>child's zoned school. Teacher a<br>read the above requirements a                                                                                                    | I be taught by a professionally qualified Houston County School District Teacher(s), son<br>ssignments will be made at the sole discretion of the Houston County School District. Yo<br>the end of the registration process.                                                                                                    | ne of whom may be at a different location than my<br>u will be asked to sign acknowledging you have                                                                                                 |
| 4 Previous Next 8                                                                                                    |                                                                                                    |                                                                                                    |

11. You will continue through the remaining tabs, verifying the information. To confirm you are applying to the Houston Virtual Learning program for your child(ren) and agree to the terms listed in the application, select "**Yes**" from the drop-down. You can then use your mouse to sign your name to indicate that you agree to the Houston Virtual Agreement and then also type your name in the box provided. When finished, click "**Save**".

| > Demographics                                                                                                    |       |
|----------------------------------------------------------------------------------------------------|-------|
| Houston Virtual Application                                                                                                    |       |
| Relationships - Parent/Guardians                                                                                                    |       |
| > Relationships - Emergency Contacts                                                                                                    |       |
| * Acknowledgement                                                                                                    |       |
| Please carefully consider your family's situation and the appropriateness of virtual instruction for your student. Processed and approved applications are a commtment for the entire 2025 2025 school year and will not be changed for any reason regardless of changes in family situations or dynamics. I understand and agree that if this application is processed and approved my student will be obligated and enrolled in Houston Virtual for the entire 2025 2026 school year. | Yes V |
| 4 Previous                                                                                                    |       |
| Cancel Save                                                                                                    |       |

12. Once you have completed this process on each child, you will notice they have a green check mark under the "**Completed**" column, and they are no longer highlighted in yellow. Please verify information on each child in the household whether you choose to submit an application them or not. Once all students have the completed check mark and are no longer highlighted in yellow, click "**Save/Continue**" to complete the process.

| First Name       | Last Name              | Gender            | School                               | Completed      | Record Type |      |
|------------------|------------------------|-------------------|--------------------------------------|----------------|-------------|------|
| irst Name        | Last Name              | F                 | Perry High                           | 1              | Existing    | Edit |
| irst Name        | Last Name              | F                 | Kings Chapel Elementary              | 1              | Existing    | Edit |
| Description of A | dd Student             |                   |                                      |                |             |      |
| Yellow - Indicat | tes that person is mis | sing required inf | ormation. Select the highlighted rov | w to continue. |             |      |

13. The next screen will ask you to affirm that all the information you have provided is correct. If so, click the red "**Submit**" button

| * Indica | tes a required field                                                                                                    |
|----------|----------------------------------------------------------------------------------------------------|
|          |                                                                                                    |
| √ H¢     | usehold 🔰 🗸 Parent/Guardian 🚽 🗸 Emergency Contact 🚽 🗸 Student 🕨 🔽 Compl                                                   |
|          |                                                                                                    |
|          |                                                                                                    |
|          | Your application is not complete until you click the SUBMIT button below. Once you click SUBMIT.                          |
|          | changes can not be made to your application. If you need to make changes, please select the back                          |
|          |                                                                                                    |
|          | Once you have submitted your application, you will receive a confirmation email, please keep this email for your records. |
|          |                                                                                                    |
|          | Submit <                                                                                                    |
|          |                                                                                                    |
|          | Back                                                                                                    |
|          | Application Summary PDF                                                                                                   |
|          |                                                                                                    |

14. Once you click "**Submit**", you have the option to download and save your application. You will also receive a confirmation email stating that your application has been submitted.

| Infinite Online Registration                                                                                                    |
|----------------------------------------------------------------------------------------------------|
| Thank you for completing Online Registration! For a PDF copy of the submitted data, please click the link below.<br>Application Summary PDF |

If you have any issues logging in or completing the application, please contact your child's school. Thank you!